## TurboChef Keycodes i-Series Ovens

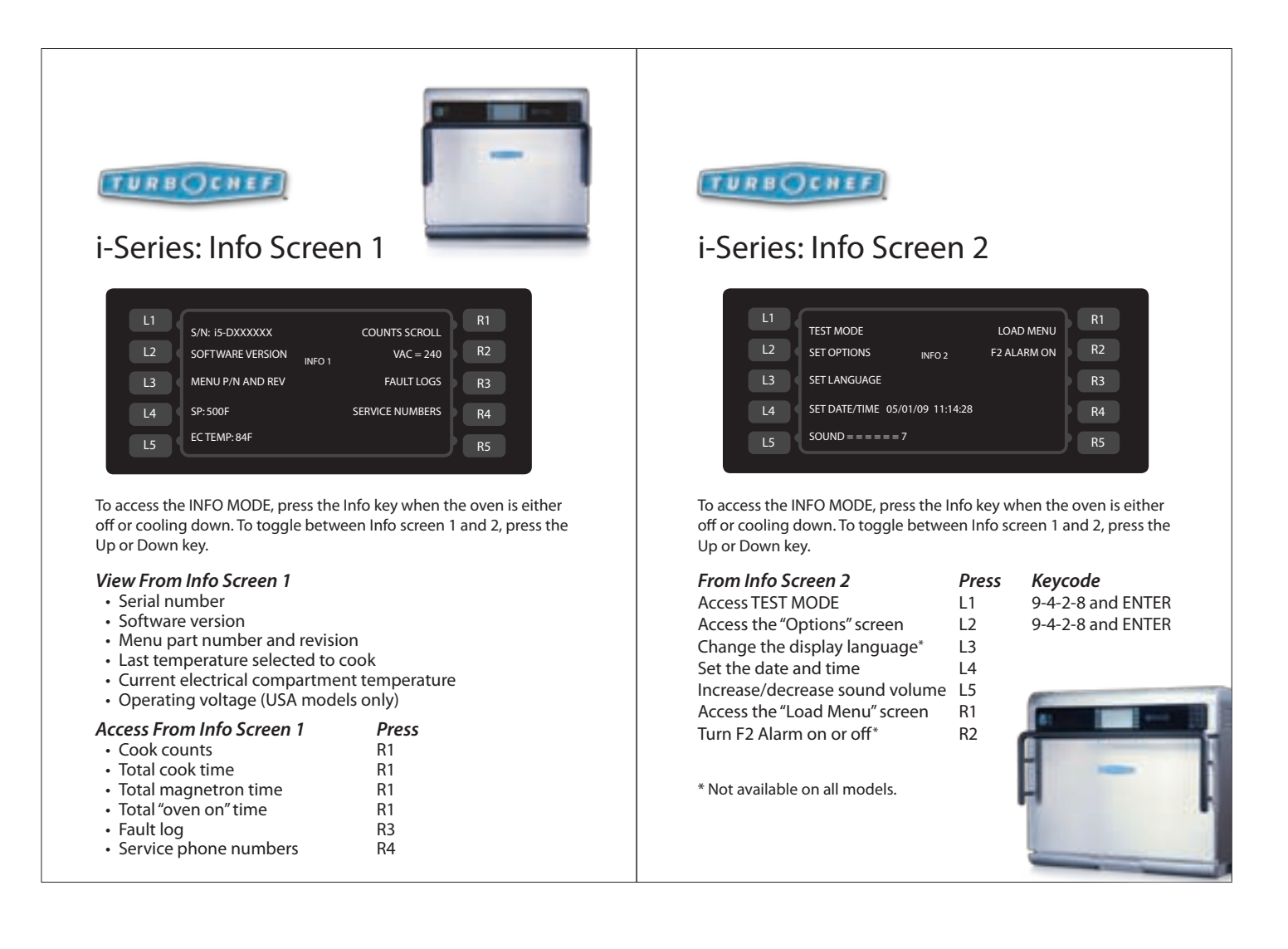